# Microsoft Teams Meeting Job Aid

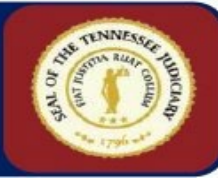

#### **Teams Meeting Elements**

# **Schedule a Teams Meeting**

The basic elements of a Teams meeting are:

- 1. Title
- 2. Attendees
- 3. Date, Time, Recurrence
- 4. Details
- 5. Meeting Notes, Follow up tasks

# **Schedule a Teams Meeting**

| Show | w as: Busy 🗸 Category: None 🗸 Time zone: (UTC-06:00) Central Time (US & Canada) 🗸 Response options 🗸 Require registration: I          | one 🗸 🕄 Options    |
|------|----------------------------------------------------------------------------------------------------|--------------------|
| P    | Add title 1 Who can b                                                                                                    | pass the lobby? (j |
|      | Add required attendees 2 + Optional Record an automatic                                                                               | transcribe         |
| Ð    | 11/6/2024 $\boxplus$ 8:30 AM $\checkmark$ $\rightarrow$ 11/6/2024 $\boxplus$ 9:00 AM $\checkmark$ 30m $\bigcirc$ All day              | ne                 |
| Ì    | Does not repeat V 3                                                                                                    | 115                |
| =    | Add channel                                                                                                    |                    |
| 0    | Add location Online meeting                                                                                                    |                    |
| Ξ    | B $I$ $\bigcup$ S   $\forall$ A A Paragraph ~   ⊕ ⊕ ⋮ $i$ $\exists$   99 G> $\exists$ ⊞   $\%$ Q<br>Type details for this new meeting |                    |
| Ē    | Add an arrenda                                                                                                    |                    |

#### Title

Once scheduled, your meeting will be added to both your Teams and Outlook calendars. Add a descriptive **Title** for the meeting, see element 1, for visibility and clarity. Example: Holiday Schedule Review is more descriptive than Quick Meeting. Use the drop-down list in **Response options** and retain Request Response and Allow Forwarding.

# Attendees

Click into the **Attendees** field, see element 2, and begin typing the name of the first attendee and select from the list. Add any additional people needed for the meeting following the same process.

#### Date, Time and Recurrence

MS Teams meetings default to 30 minutes in length and the current date. Choose a new **date** for the meeting by selecting the calendar icon. Change the length of the meeting, see element 3, using the drop-down list to select a **start** and **end time**. Set a meeting **recurrence** if applicable. You can also use **Scheduling Assistant** to view the availability of all Attendees.

#### Details

Add **details** or create an agenda, see element 4, for the meeting. Use the available formatting tools to add lists or a table.

# Meeting Notes and Follow up tasks

Use this section, see element 5, to add **meeting notes** during the meeting and set follow up tasks from the meeting. This section can also be accessed after the meeting to add notes follow up tasks.

| Schedule a Meeting from a cha                                                                        | at                                                                        | Meet Now                                                                                                    |  |  |  |
|----------------------------------------------------------------------------------------------------|---------------------------------------------------------------------------|----------------------------------------------------------------------------------------------------|--|--|--|
| Create a meeting from a chat                                                                         |                                                                           | Create an impromptu meeting with Meet Now.                                                                                                    |  |  |  |
| 1. Select the <b>chat</b>                                                                            |                                                                           | Select Calendar                                                                                                    |  |  |  |
| 2. Use <b>More options</b> in upp                                                                    | oer right-                                                                | <ul> <li>In Chat (E), choose a conversation and</li> </ul>                                                                                                    |  |  |  |
| hand corner or                                                                                       |                                                                           | select <b>Meet now</b> at the top of the                                                                                                    |  |  |  |
| 3. Select + in the Type a me                                                                         | ssage                                                                     | conversation to meet with other                                                                                                    |  |  |  |
| field                                                                                                |                                                                           | members of the chat.                                                                                                    |  |  |  |
| 4. Follow the steps above to<br>schedule a meeting                                                   | )                                                                         |                                                                                                    |  |  |  |
| schedule a meeting.                                                                                  |                                                                           |                                                                                                    |  |  |  |
| Edit a Meeting                                                                                       |                                                                           | Cancel a Meeting                                                                                                    |  |  |  |
| Change the date, time or add att                                                                     | tendees                                                                   | If needed, a meeting can be canceled.                                                                                                    |  |  |  |
| for a meeting before it occurs.                                                                      |                                                                           | <ul> <li>Locate the meeting on the Calendar</li> </ul>                                                                                                    |  |  |  |
| 1. Open the meeting in ques                                                                          | stion                                                                     | <ul> <li>Double click to open</li> <li>Colored Colored Colored</li></ul> |  |  |  |
| 2. Update the day or time for                                                                        | or the                                                                    | <ul> <li>Select <b>Cancel</b> in the upper left corner</li> <li>In <b>Concel meeting?</b> add a note if</li> </ul>                                                                                                    |  |  |  |
| Add attendees if needed                                                                              |                                                                           | In <b>cancel meeting</b> ? and a note in                                                                                                    |  |  |  |
| 4 Clipper Send update                                                                                |                                                                           | lieedeu                                                                                                    |  |  |  |
| 4. CIICK                                                                                             |                                                                           | Cancel meeting? ×                                                                                                    |  |  |  |
|                                                                                                    |                                                                           | Lon a califerration note (obtional)                                                                                                    |  |  |  |
|                                                                                                    |                                                                           |                                                                                                    |  |  |  |
|                                                                                                    |                                                                           | Cancel meeting                                                                                                    |  |  |  |
|                                                                                                    |                                                                           | Soloct Cancol monting and all attendees                                                                                                    |  |  |  |
|                                                                                                    |                                                                           | will receive notification of the                                                                                                    |  |  |  |
|                                                                                                    |                                                                           | cancellation.                                                                                                    |  |  |  |
|                                                                                                    |                                                                           | <ul> <li>The meeting will also be removed from</li> </ul>                                                                                                    |  |  |  |
|                                                                                                    |                                                                           | their Outlook and Teams Calendar.                                                                                                    |  |  |  |
| Meeting Options                                                                                      |                                                                           |                                                                                                    |  |  |  |
| When a meeting starts, several interactive tools are available for attendees to participate.         |                                                                           |                                                                                                    |  |  |  |
| Chat People Raise React View No                                                                      | tes Rooms                                                                 | ⊕        Apps     More       Camera     Mic       Share                                                                                                    |  |  |  |
| Chat with other participation                                                                        | ants during                                                               | z the meeting.                                                                                                    |  |  |  |
| <ul> <li>View who's attending the</li> </ul>                                                         | <ul> <li>View who's attending the meeting using <b>People</b>.</li> </ul> |                                                                                                    |  |  |  |
| <ul> <li>Have a question while someone is speaking? Use the Raise feature to indicate you</li> </ul> |                                                                           |                                                                                                    |  |  |  |
| have question.                                                                                       |                                                                           |                                                                                                    |  |  |  |
| <ul> <li>Hear something great? React with an emoji.</li> </ul>                                       |                                                                           |                                                                                                    |  |  |  |
| <ul> <li>You can adjust your viewing screen using View.</li> </ul>                                   |                                                                           |                                                                                                    |  |  |  |
| <ul> <li>Any notes added when the meeting was created? Access them by clicking Notes.</li> </ul>     |                                                                           |                                                                                                    |  |  |  |
| Create Meeting Break Out Roo                                                                         | oms                                                                       |                                                                                                    |  |  |  |
| Create breakout rooms X                                                                              | 10 create                                                                 | preakout rooms for the meeting, you must be a                                                                                                    |  |  |  |
| Choose the number of rooms you want to create.                                                       | Create Pro                                                                | agamzer of presenter.                                                                                                    |  |  |  |
| 2 ~                                                                                                  |                                                                           | ect Rooms                                                                                                    |  |  |  |
| Assign participants                                                                                  | 2. IIs                                                                    | e the drop-down list to indicate the number of                                                                                                    |  |  |  |
| Automatically assign 0 people<br>to each room                                                        | 2. 03                                                                     | oms to create.                                                                                                    |  |  |  |
| Manually assign people to                                                                            | 2.50                                                                      |                                                                                                    |  |  |  |
| rooms Assign pa                                                                                      |                                                                           | articipants to a Room                                                                                                    |  |  |  |
|                                                                                                    | Choose ho                                                                 | ow participants will be assigned to a Room by                                                                                                    |  |  |  |
| selecting                                                                                            |                                                                           |                                                                                                    |  |  |  |
|                                                                                                    | 1. Au                                                                     | tomatically assign X people to each room                                                                                                    |  |  |  |
|                                                                                                    | or                                                                        |                                                                                                    |  |  |  |
| Create rooms                                                                                         | 2. Sel                                                                    | ect Manually assign people to rooms.                                                                                                    |  |  |  |
|                                                                                                    |                                                                           |                                                                                                    |  |  |  |
|                                                                                                    | Note: You                                                                 | won t be able to automatically assign people to                                                                                                    |  |  |  |
|                                                                                                    | вгеакоиt                                                                  | rooms later in the meeting.                                                                                                    |  |  |  |